## **Core-CT** Modernization

### **Overview of Navigation Changes**

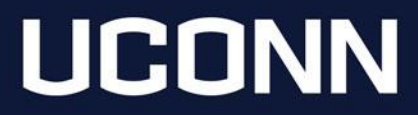

## Table of Contents

- Identify key changes
- Homepage: Employee Self Service
- Homepage Navigator & Drop-Down Menu
- NavBar
- Banner Options: Homepage and Dashboard View
- Action Button: Self Service Menu
- Glossary of Terms

# Key Changes

- Redesign of the Core-CT Homepage
- Navigation
  - Homepage
  - NavBar
  - Banner
- Navigating through Homepages and Tiles
- Action Button
- Glossary of terms

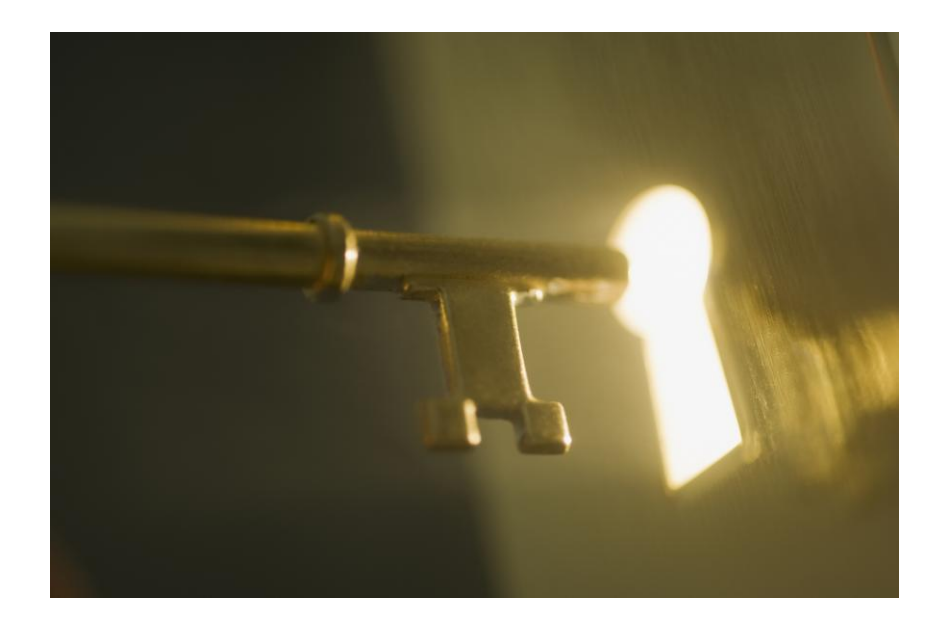

### Homepage: Employee Self Service

| UCONN UNIVERSITY OF CONNECTICUT | >                | All V Search in All Content                                                                                                    |                  | Q                                                          | 0 ÷ : ©    |
|---------------------------------|------------------|----------------------------------------------------------------------------------------------------|------------------|------------------------------------------------------------|------------|
| Employee Self Service ~         |                  |                                                                                                    |                  |                                                            | < 1 of 6 > |
|                                 |                  |                                                                                                    |                  |                                                            |            |
|                                 | Time             | Payroll                                                                                                    | Personal Details | Benefit Details                                            |            |
|                                 |                  | 0                                                                                                    | 20               | \$<br>6<br>2<br>3                                          |            |
|                                 |                  | Last Pay Date 09/06/2024                                                                                                    |                  |                                                            |            |
|                                 | Leave Management |                                                                                                    | Open Enrollment  |                                                            |            |
|                                 | <i>€</i>         | Starts now until 10/31/2024. You have already submitted<br>your choices. You may re-elect. Your final enrollment must<br>be submitted by 10/31/2024. To make a change, contact<br>your Agency Benefits Specialist. |                  | 07/25/2013<br>Date of first retiree health<br>contribution |            |
|                                 |                  |                                                                                                    |                  |                                                            |            |

When signing into Core-CT, users will be defaulted to the Employee Self Service Homepage. New and existing self-service functionality can be found within tiles.

# Homepage Drop-Down Menu & Navigator

| UCONN UNIVERSITY OF CONNECTICU | т   🕲 🗢          | All  V Search in All Content                                                                       |                                                                                                    | Q                                                          | 0 <del>0</del> : Ø |  |  |  |  |
|--------------------------------|------------------|----------------------------------------------------------------------------------------------------|----------------------------------------------------------------------------------------------------|------------------------------------------------------------|--------------------|--|--|--|--|
| Employee Self Service ~        |                  |                                                                                                    |                                                                                                    |                                                            |                    |  |  |  |  |
| Employee Self Service          |                  |                                                                                                    |                                                                                                    |                                                            |                    |  |  |  |  |
| Core-CT Financials             | Time             | Payroll                                                                                            | Personal Details                                                                                                    | Benefit Details                                            |                    |  |  |  |  |
| Core-CT HRMS                   |                  | 0                                                                                                  | R                                                                                                    | <b>⊕</b>                                                   |                    |  |  |  |  |
| Core-CT Help                   |                  |                                                                                                    |                                                                                                    |                                                            |                    |  |  |  |  |
| Core-CT News                   |                  | Last Pay Date 09/06/2024                                                                           |                                                                                                    |                                                            |                    |  |  |  |  |
|                                | Leave Management | Open Er                                                                                            | nrollment                                                                                                    | OPEB Start Date                                            |                    |  |  |  |  |
|                                |                  | Starts now until 10/31/<br>your choices. You may<br>be submitted by 10/31/<br>your Agency Benefits | 2024. You have already submitted<br>y re-elect. Your final enrollment must<br>/2024. To make a change, contact<br>Specialist. | 07/25/2013<br>Date of first retiree health<br>contribution |                    |  |  |  |  |

- The homepage drop-down menu allows users to navigate between available homepages.
- The homepage navigator arrows allows users to scroll through available homepages.

Access to homepages is role based.

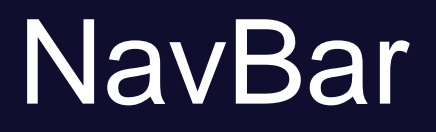

The NavBar allows users to access additional functionality not contained within the homepages and tiles.

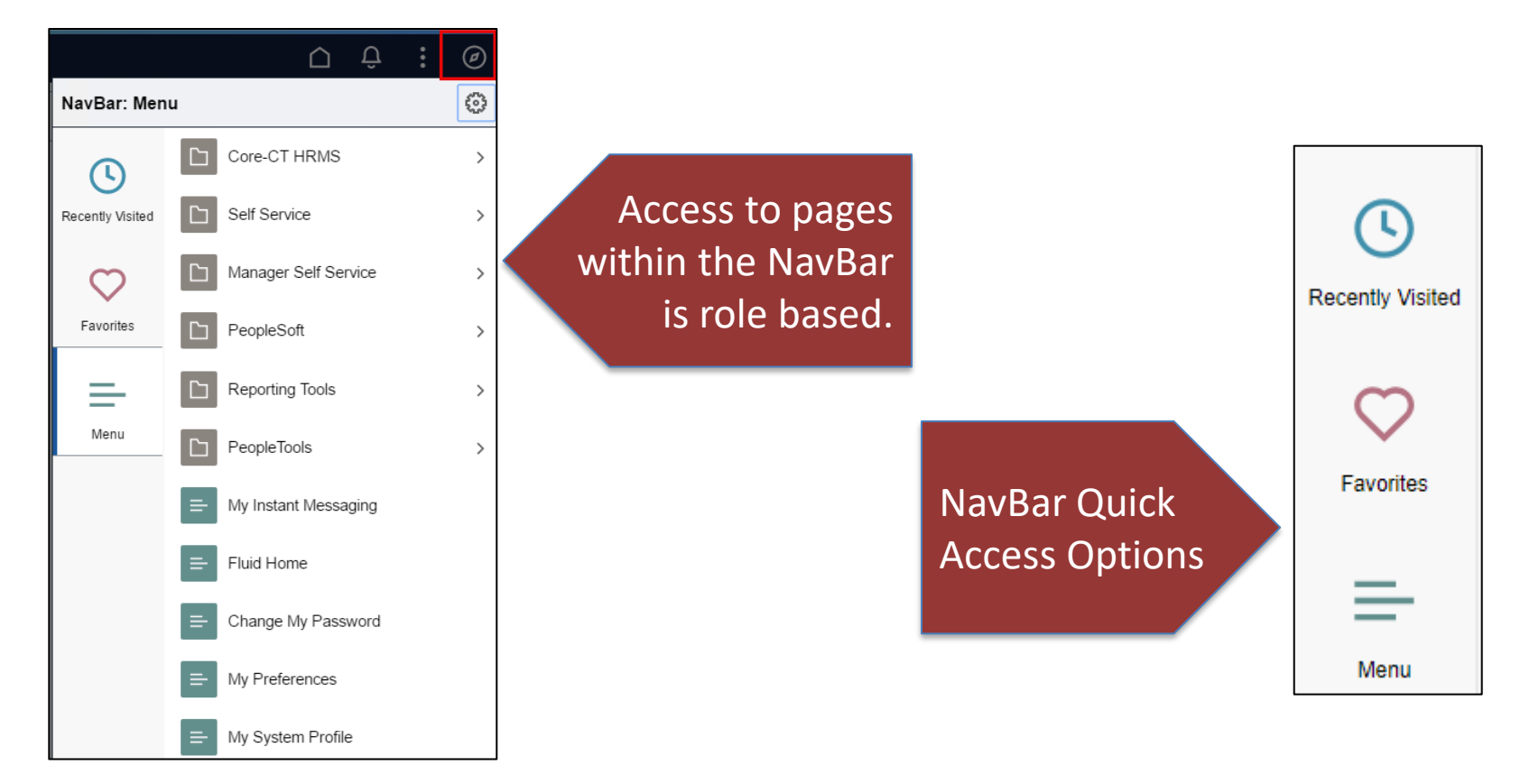

## **Banner Options: Homepage View**

#### Navigation options within the Homepage Banner

|                         | All v | Search in All Content | Q | $\mathbf{\hat{\Box}}$ | Û      | : | Ø |
|-------------------------|-------|-----------------------|---|-----------------------|--------|---|---|
| Employee Self Service ~ |       |                       |   | <                     | 1 of 5 | > | : |

| ()           | Recently Visited |  |
|--------------|------------------|--|
| $\heartsuit$ | Favorites        |  |
| Q            | Global Search    |  |
|              | Home             |  |
| Û            | Notifications    |  |
| :            | Portal Log-out   |  |
| Ø            | NavBar           |  |

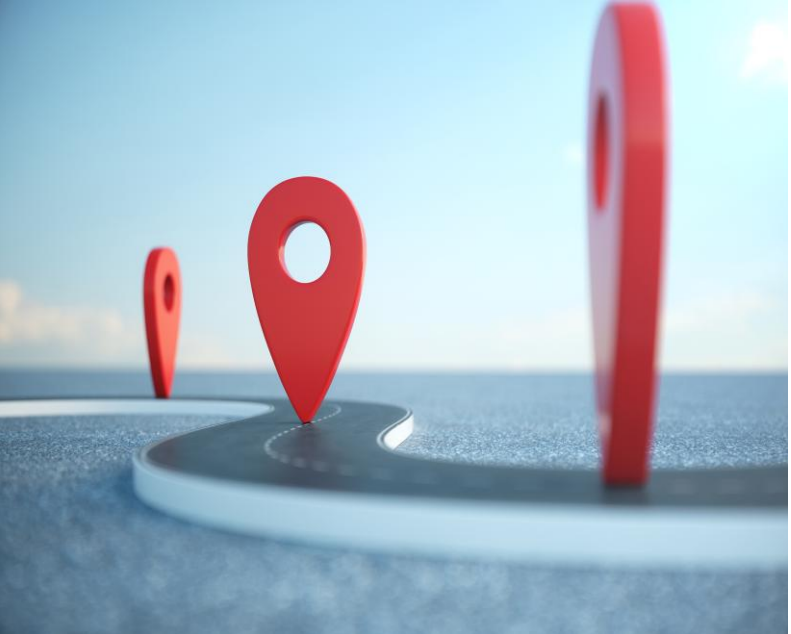

### **Banner Options: Dashboard View**

The Dashboard Banner provides additional navigation options

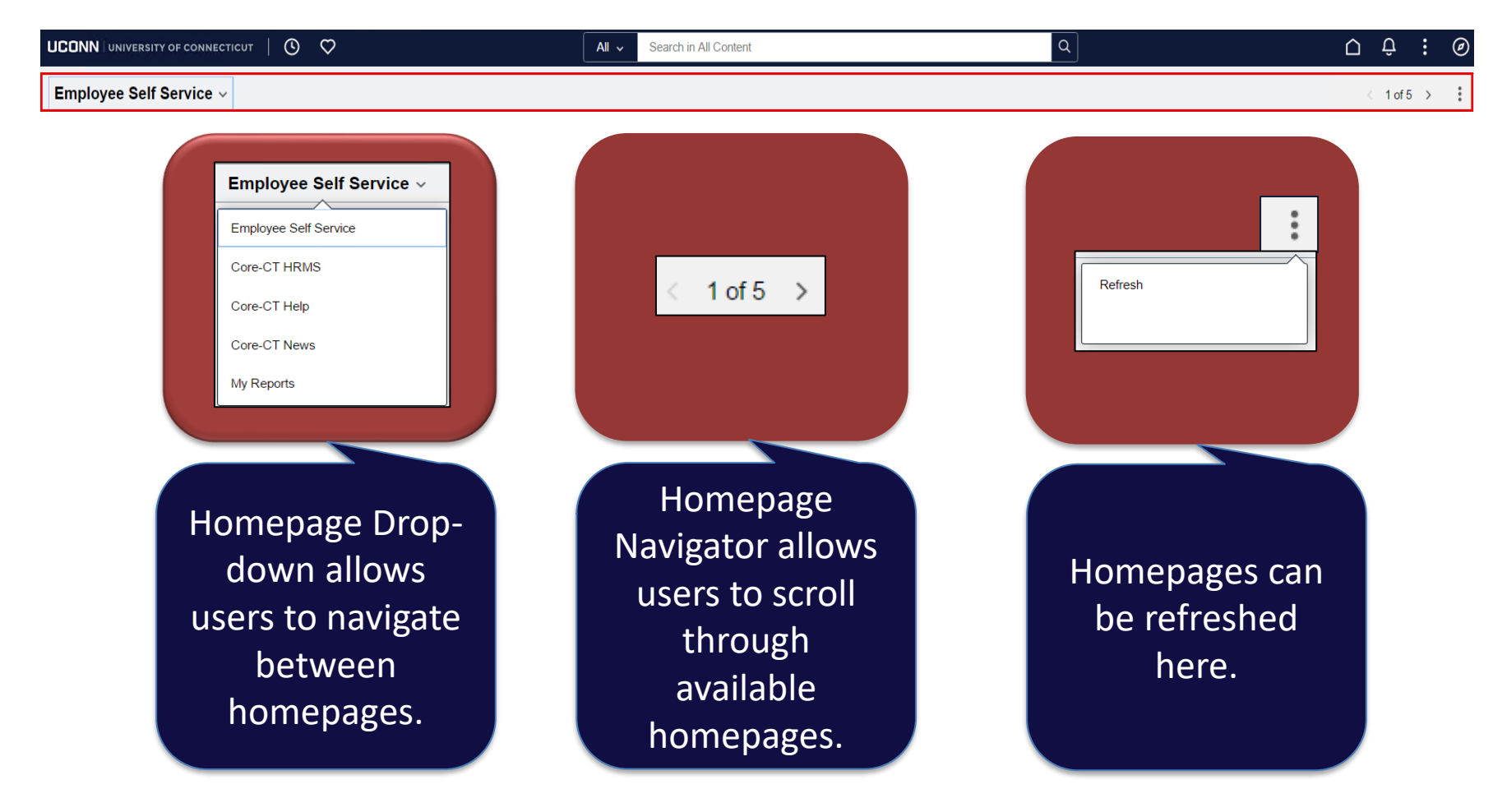

# Navigating through Homepages and Tiles

#### <u>Homepage</u>

 $\leftarrow$ 

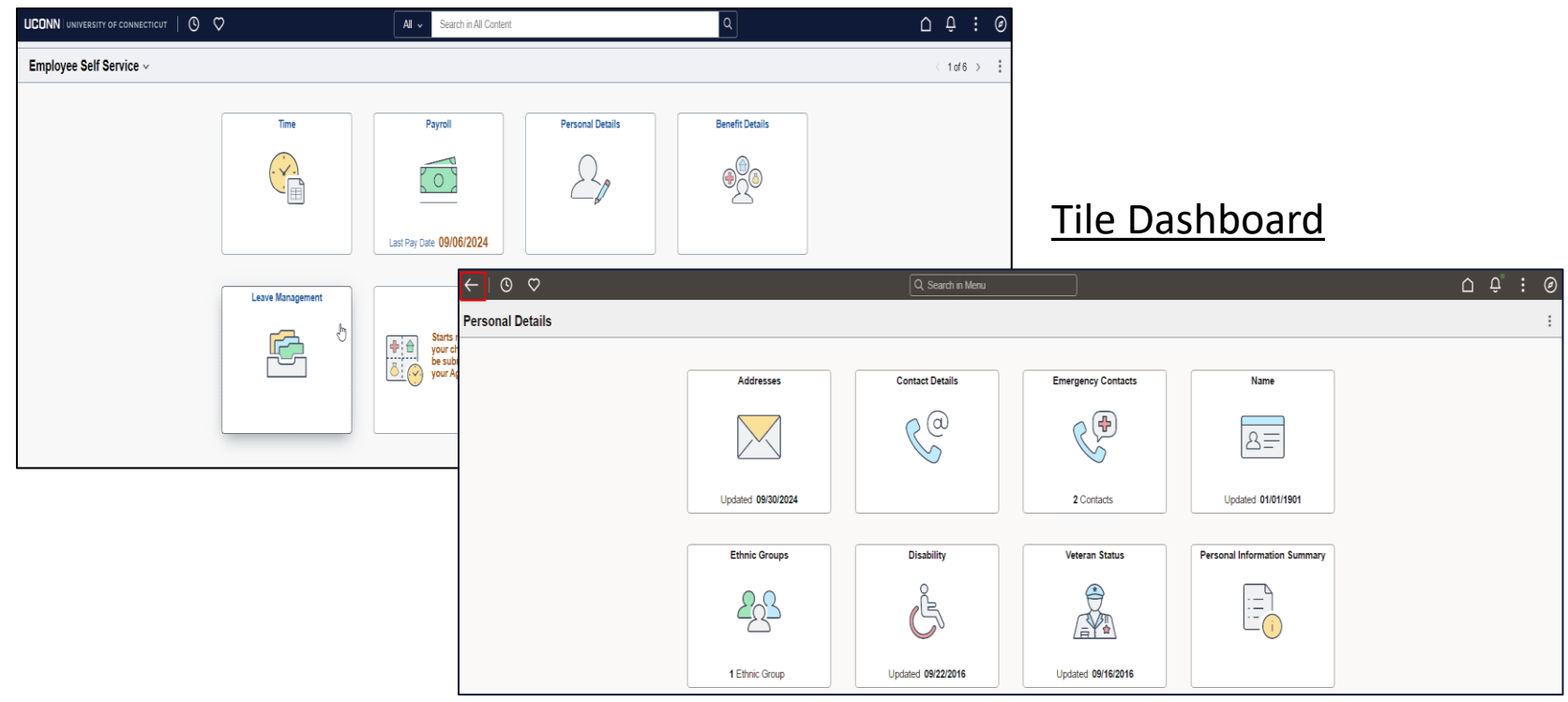

When navigating within tiles, the back navigation arrow becomes available.

# Action Buttons: Self Service Options

| Co | e-∭   ⊙ ♡ All ~ Search in All Content                                                                        | ٩ | 0 ÷ : 0    |
|----|----------------------------------------------------------------------------------------------------|---|------------|
| Em | oloyee Self Service ~                                                                                        |   | New Window |
|    | New Window: Opens a new browser window                                                                       | ] | Help       |
|    | Help: This link brings users to the Core-CT Help page.<br>UConn users should refer to ESS.UCONN.EDU for help |   | Sign Out   |
|    | Sign Out: Logs you out of Core-CT                                                                            |   |            |

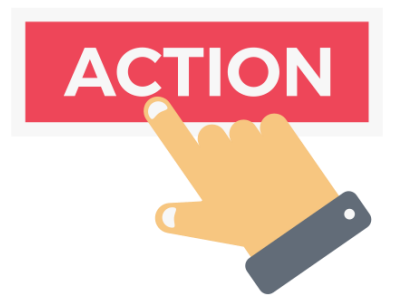

## Glossary

**Dashboard** – A dashboard is a specific module page, that organizes functionality, which can be accessed via a tile.

**Fluid** – Fluid is a standard interface that provides users with the ability to access applications in a variety of ways, including smartphones, tablets, desktops and laptops.

**Fluid Banner** – A standard banner appears at the top of every fluid page. The Fluid banner provides access to buttons such as favorites, home, and other options.

<u>Fluid Pages</u> – Fluid pages are a new interface that adds tiles to homepages for navigation instead of cascading pagelets or menus. Fluid is a responsive user interface that works on desktops, tablets, and phones.

**Homepage** – Homepages are the starting point for navigation in Fluid. The Employee Self-Service (ESS) is the default homepage that displays after login. Users will use the homepage drop down to navigate to different homepages based on their roles.

**<u>Global Search</u>** – Global search is useful to perform keyword-based searches.

**NavBar** – The NavBar can be found on the fluid banner and provides access to the classic, non-Fluid navigation.

<u>**Tiles**</u> – Tiles are interactive buttons found on Fluid homepages and dashboards. When clicked, they link to common business transactions and high action functionality.